# 我的中興時代系統 操作指南

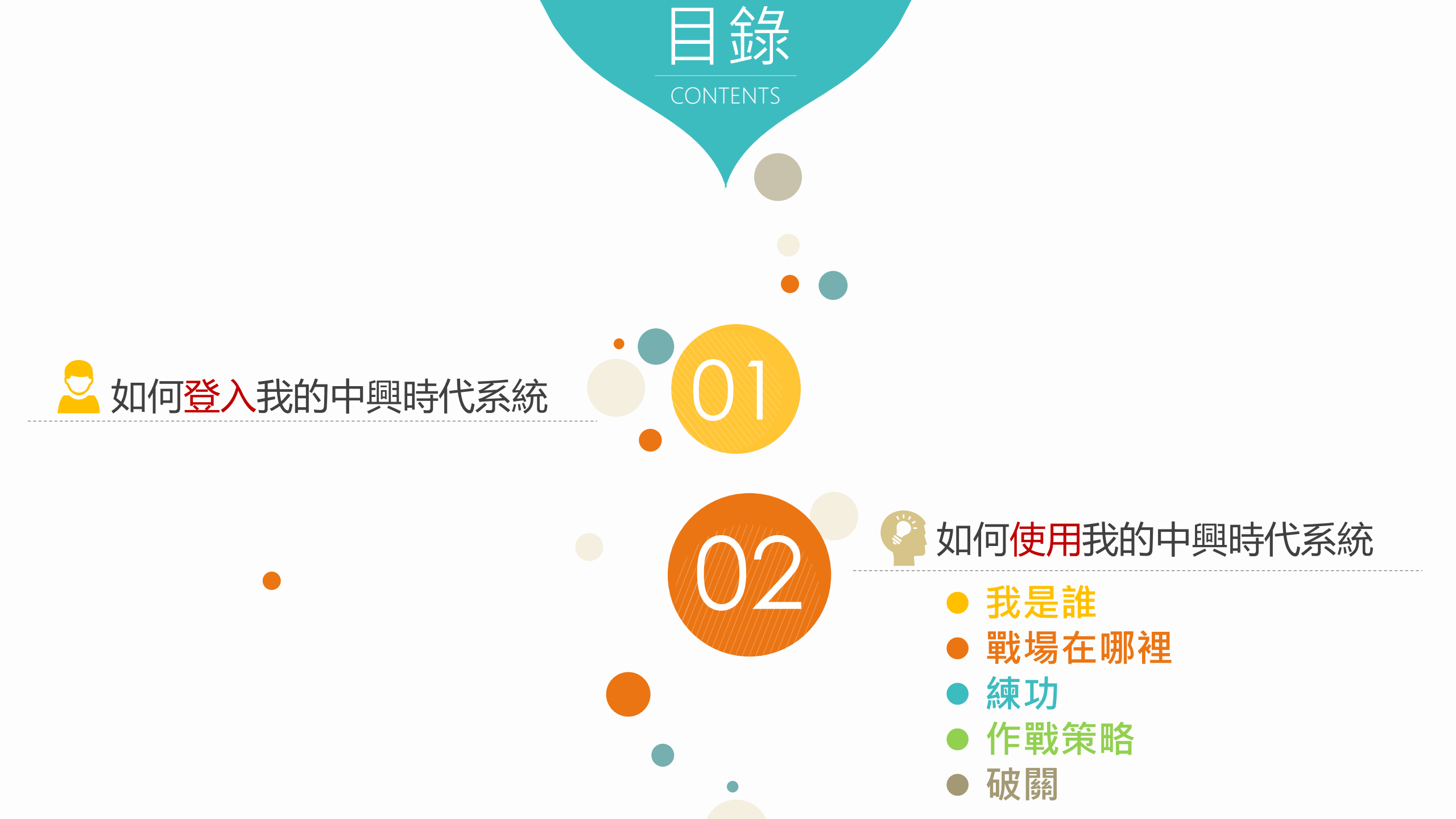

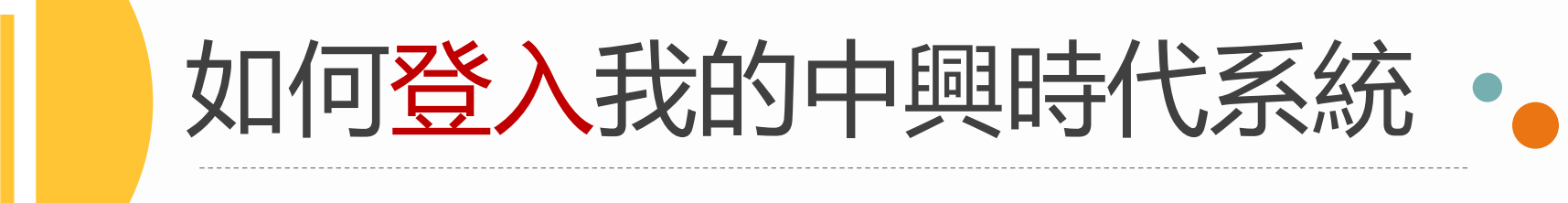

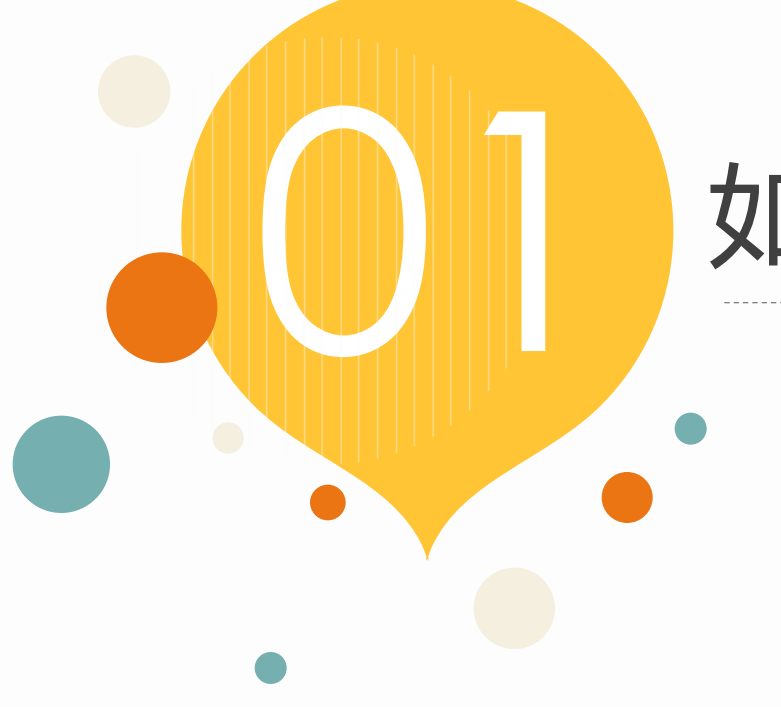

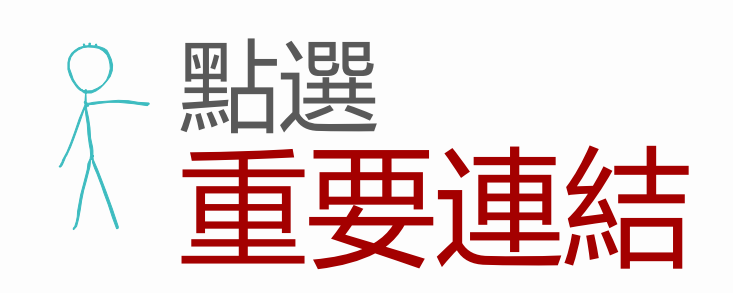

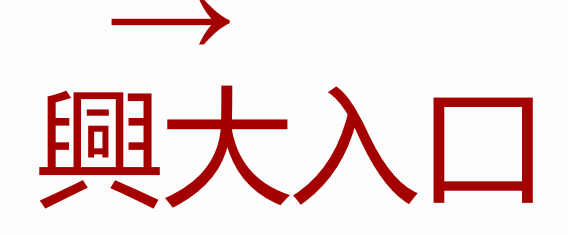

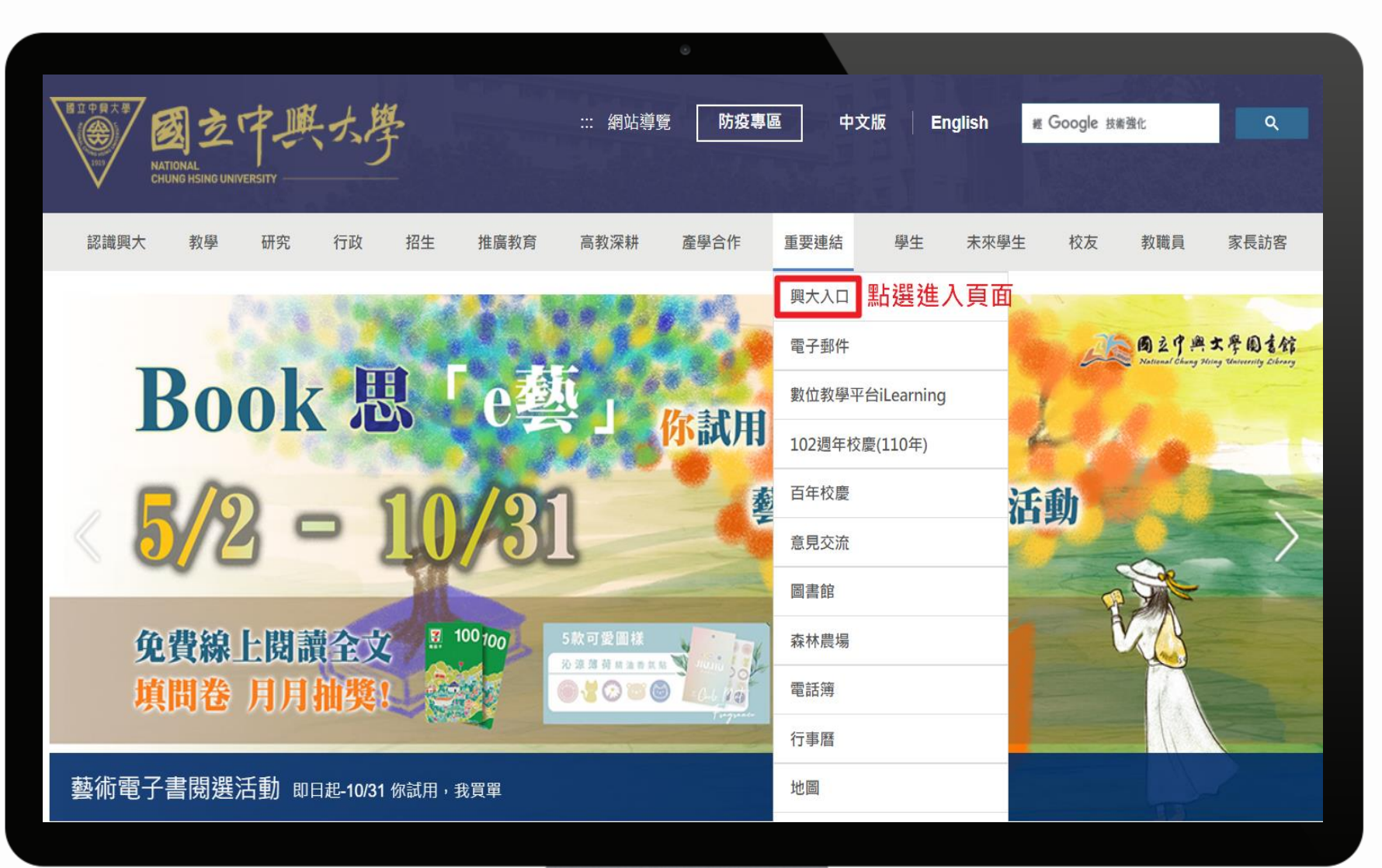

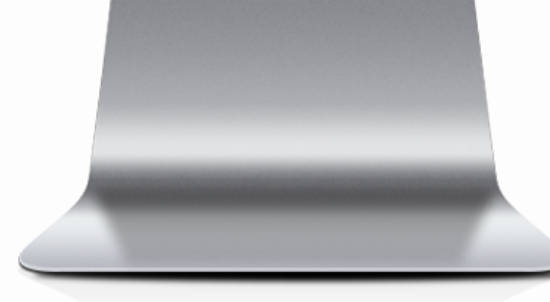

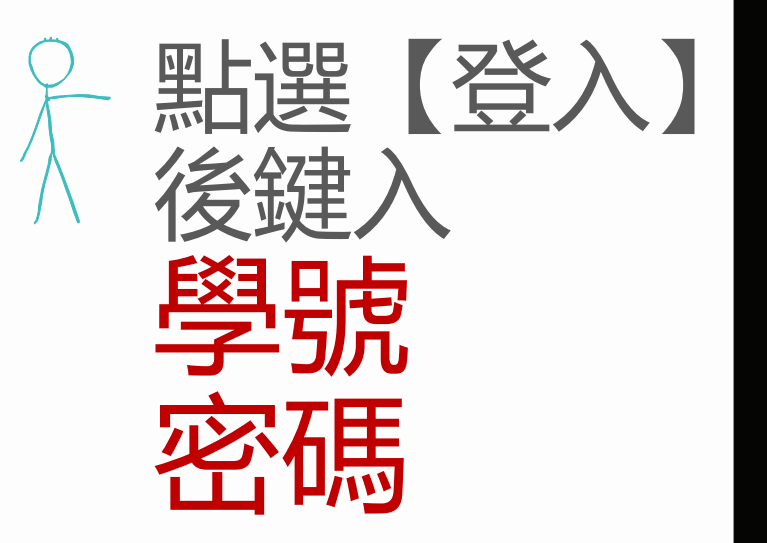

|                                                        |                     |      |       | _       |
|--------------------------------------------------------|---------------------|------|-------|---------|
| BATHAL<br>GRUNG HSING UNIVERSITY                       |                     | 興大首頁 | 計算機中心 | ENGLISH |
|                                                        |                     |      |       |         |
| B立中日大学<br>図之中美大学<br>NATIONAL<br>CHUNG HSING UNIVERSITY | 單一入口<br>NCHU Portal |      |       |         |
|                                                        | 登入                  |      |       |         |
| 系統公告                                                   |                     |      |       |         |
| 新版"興大入口"單簽入口URL注意事項(2025.03.10)                        | )                   |      |       |         |
| 系統暫停服務公告,預定時間:6月21日上午10:00                             | -11:00              |      |       |         |
|                                                        |                     |      |       |         |

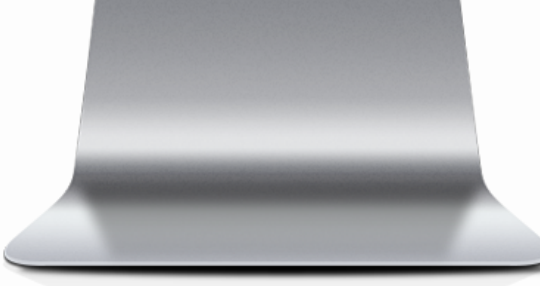

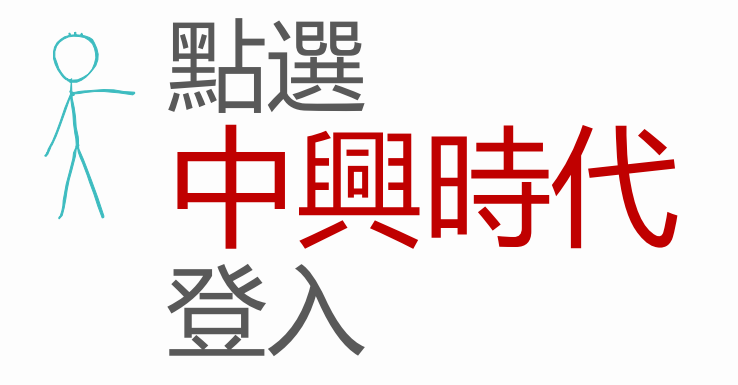

| Bacester<br>Bacester<br>Bacester<br>Bacester<br>Bacester<br>National<br>CHUNG HSING UNIVERSITY |                               | 興大首頁 計算機中心 📀 ENGLISH |
|------------------------------------------------------------------------------------------------|-------------------------------|----------------------|
|                                                                                                |                               |                      |
| <b>±</b>                                                                                       | <ul> <li>◆● 常用功能 へ</li> </ul> |                      |
| 登 入 IP:<br>上次登入時間: 2025-06-19                                                                  | ▶郵件系統(學生)                     | ▶選課                  |
| 14:36:02                                                                                       | ▶課程查詢                         | ▶圖書館雲端自動化系統          |
| 密碼管理                                                                                           |                               |                      |
| 設定我的最愛                                                                                         | ▶選課清單                         | ▶一週課表                |
| 登出                                                                                             | ▶期中預警(學生)                     | ▶我的學習成效              |
|                                                                                                | ▶學期成績                         | ▶教學意見調查與填答           |
|                                                                                                | ▶教學意見即時回饋填答與查詢                | ▶新生EZ come           |
|                                                                                                | ▶學生請假(學生)                     | ▶म्भ्रहस ←點選登入       |

其他登入路徑:興大首頁→重要連結→興大入口→ 鍵入學號、密碼→系統入口→學務資訊系統→ 生涯規劃歷程→我的中興時代

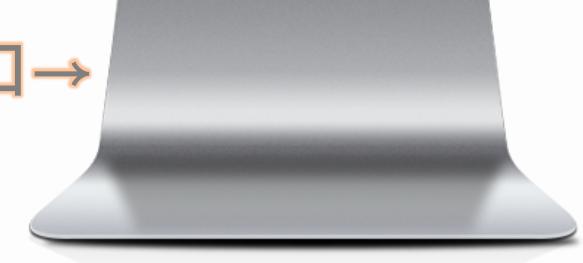

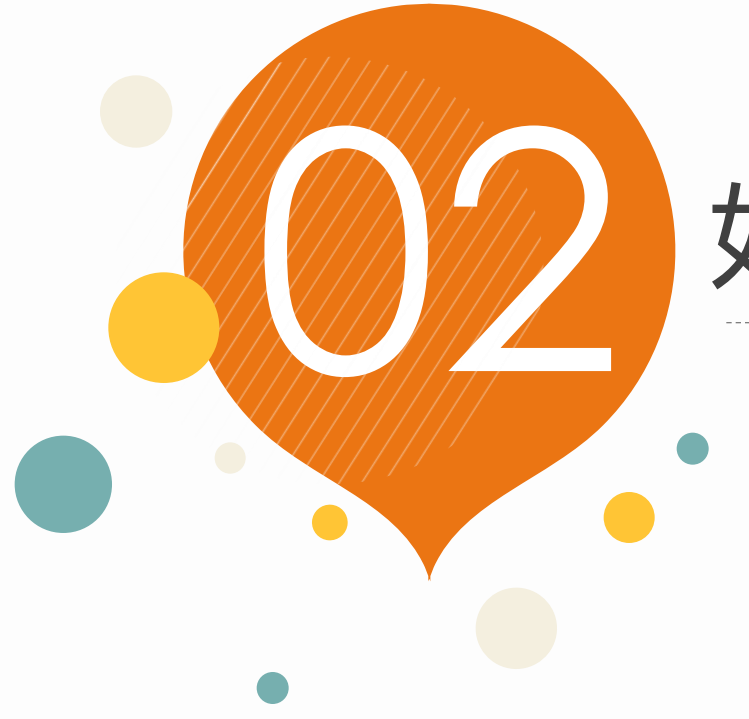

# 如何使用我的中興時代系統

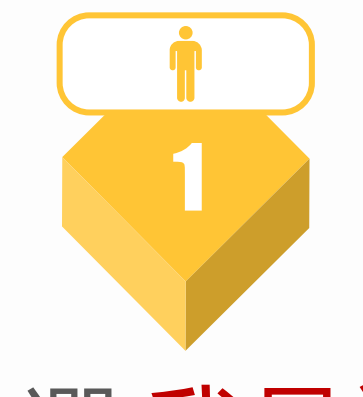

點選 我是誰

定位 找到自己的職涯性格 了解自己的職能強弱

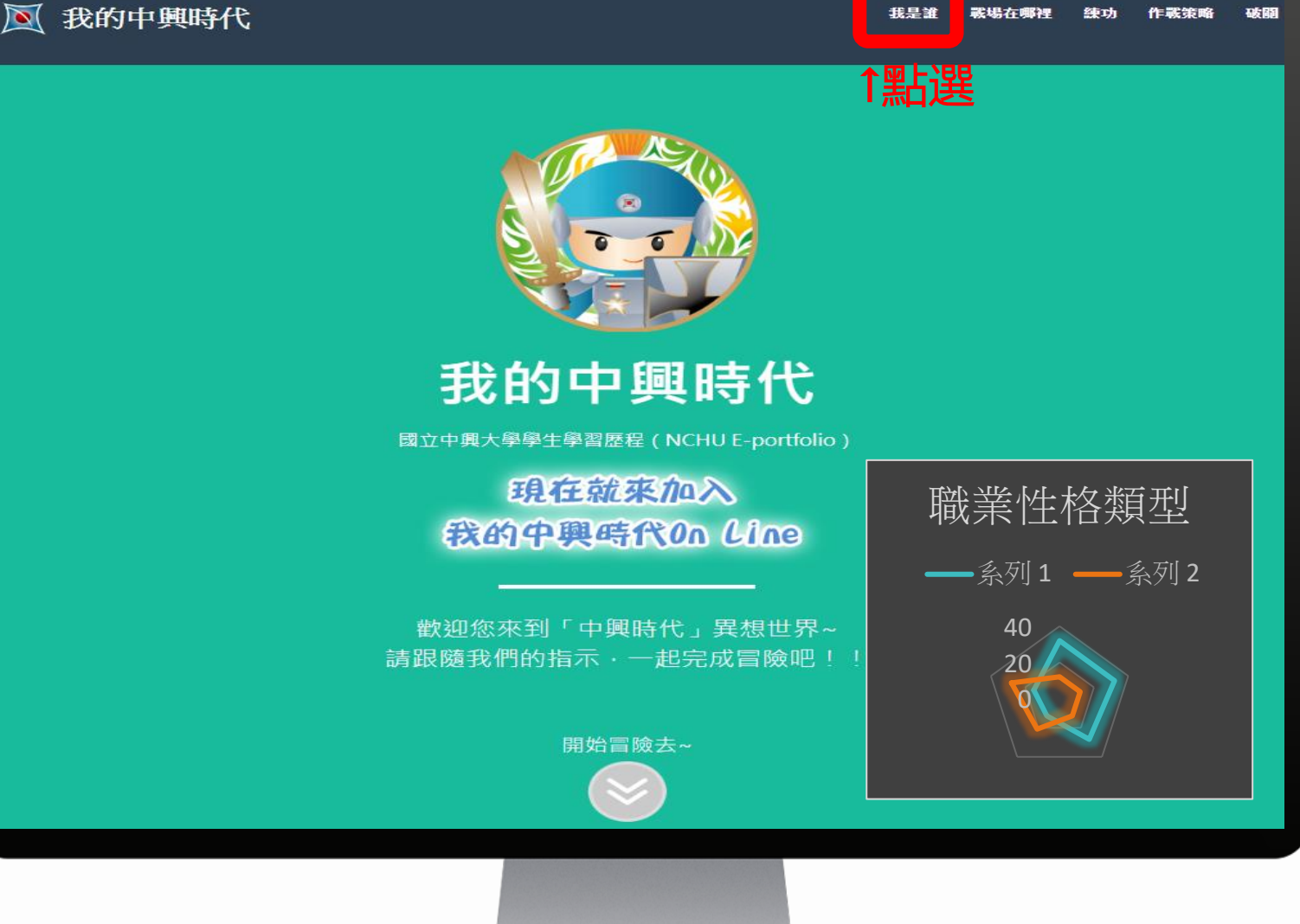

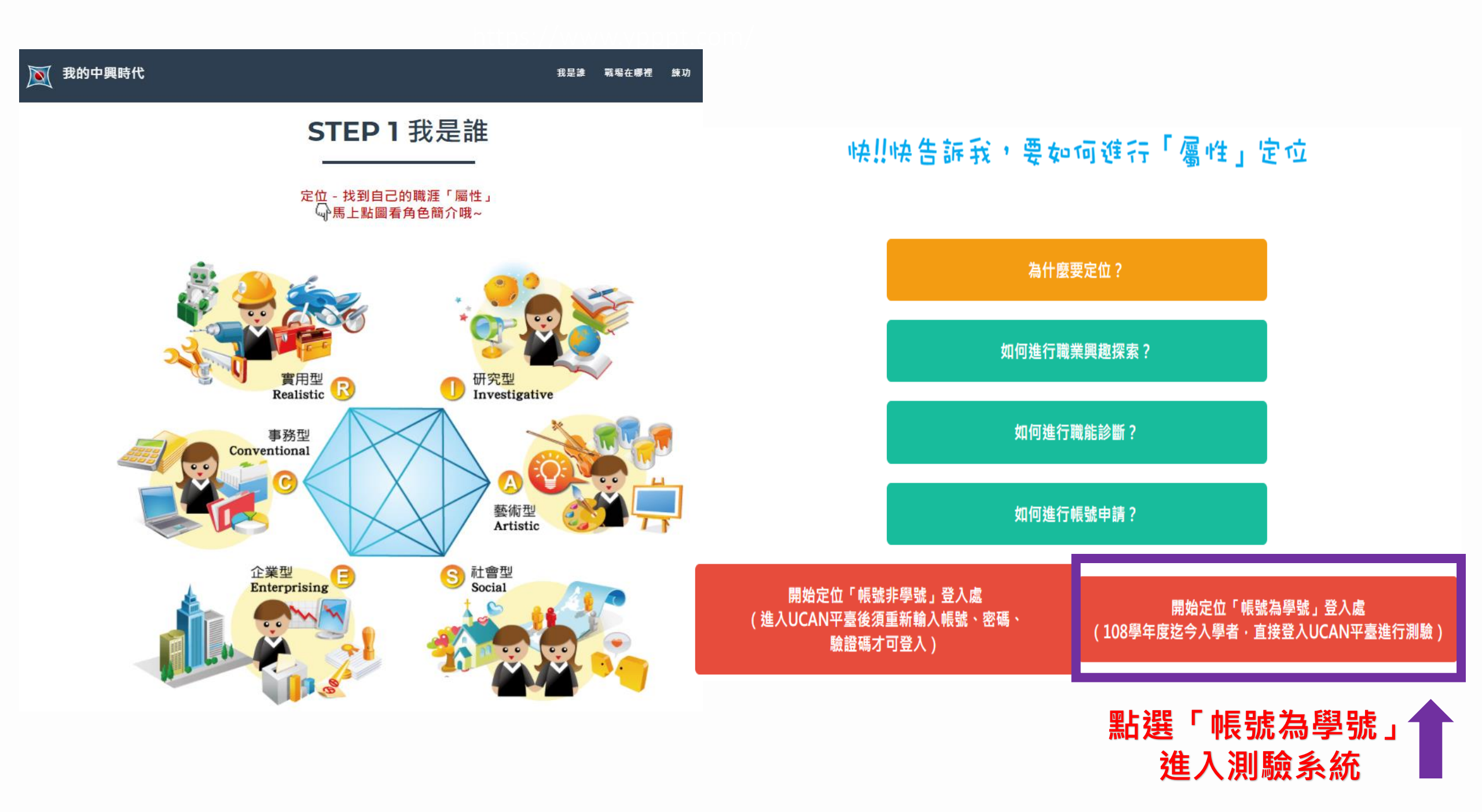

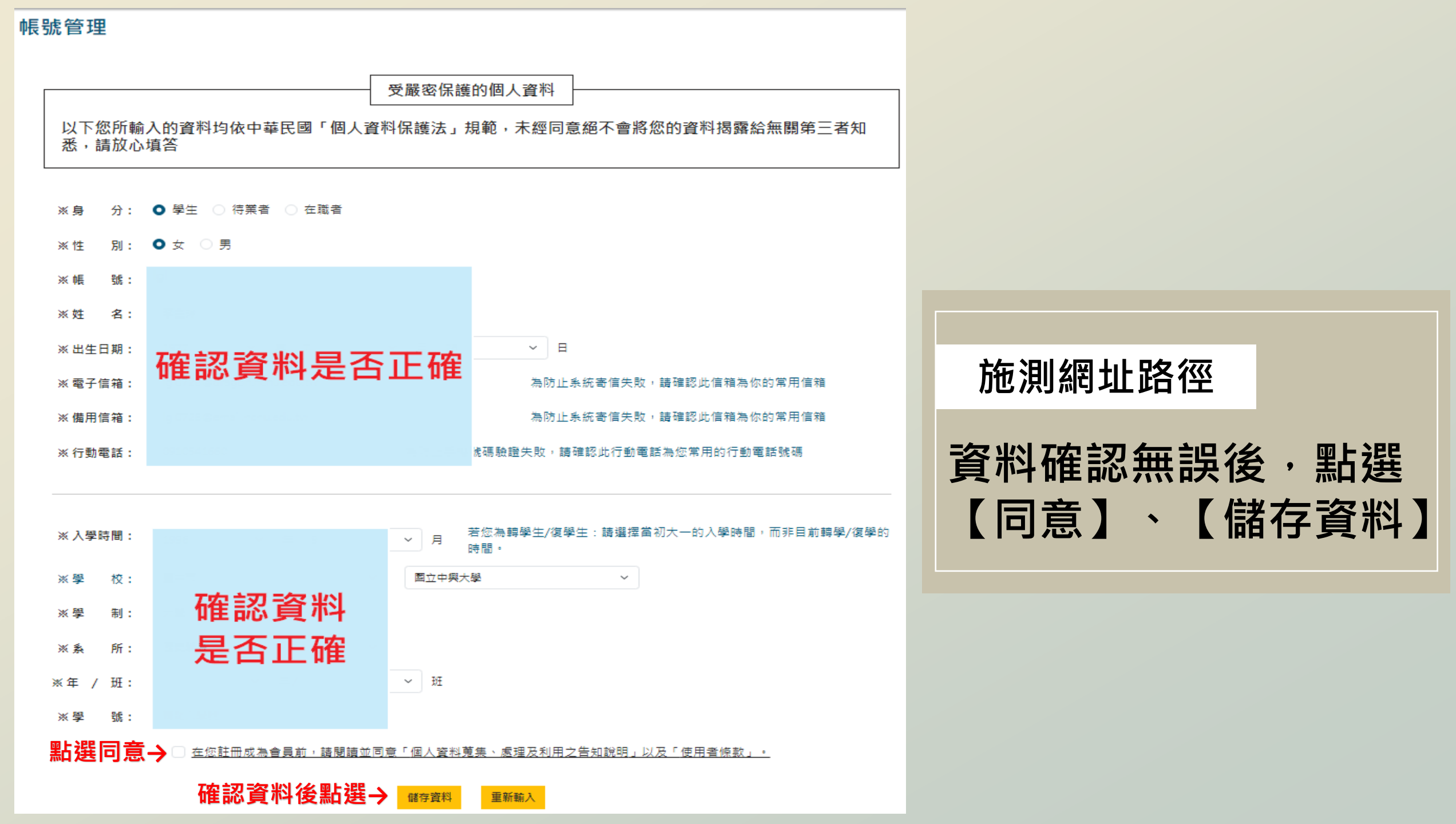

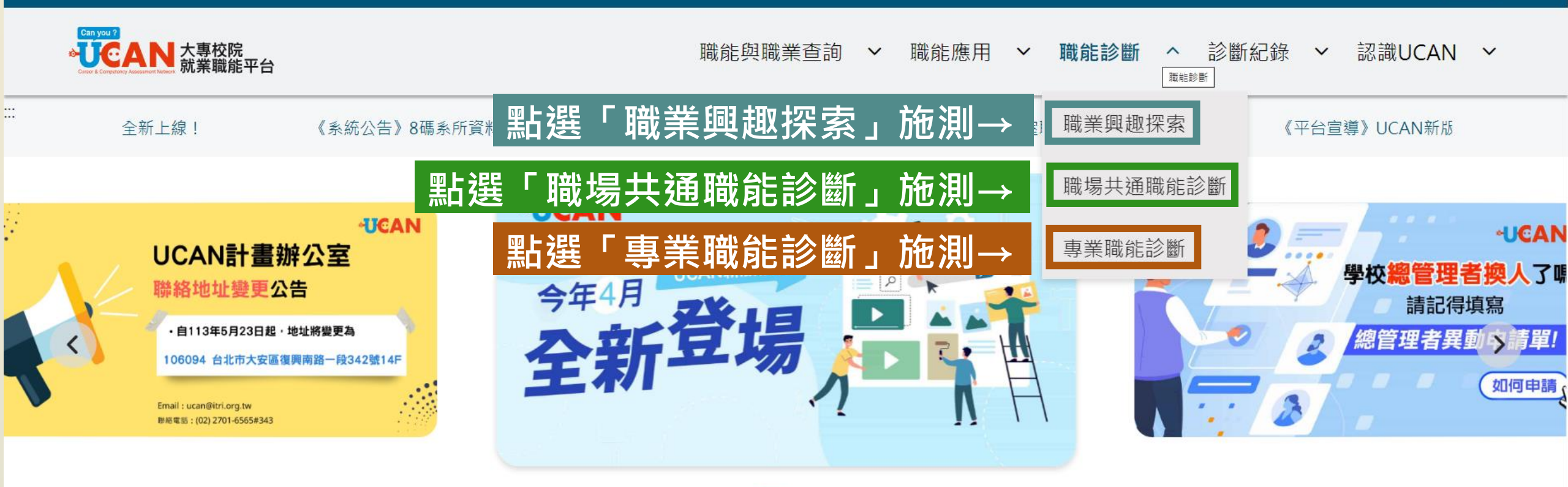

# 施測網址路徑

# 分別點選【職業興趣探索】、【職場共通職能診斷】、【專業職能診斷】 3 項測驗施測

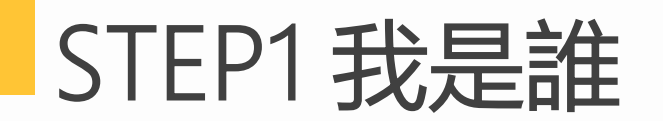

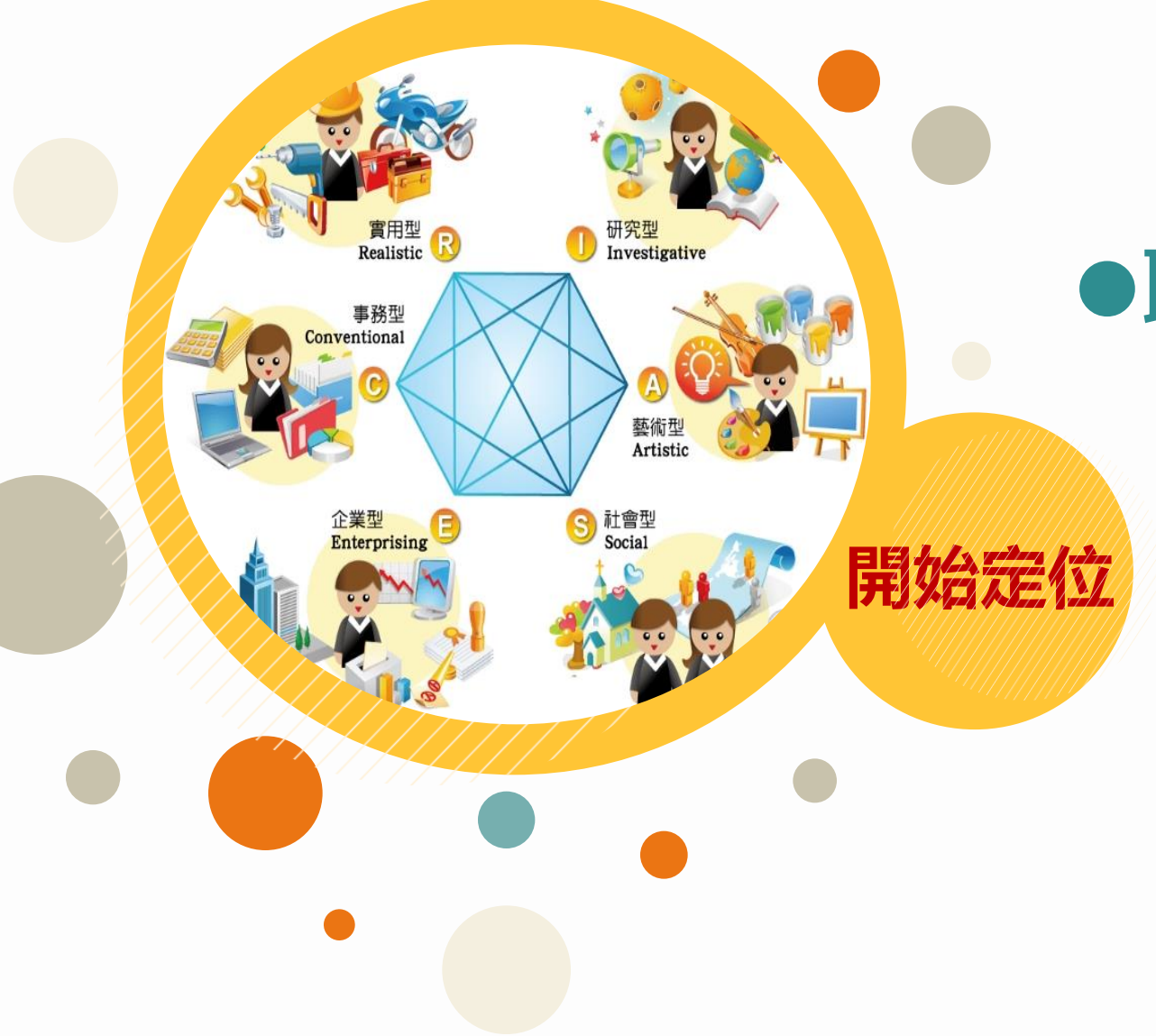

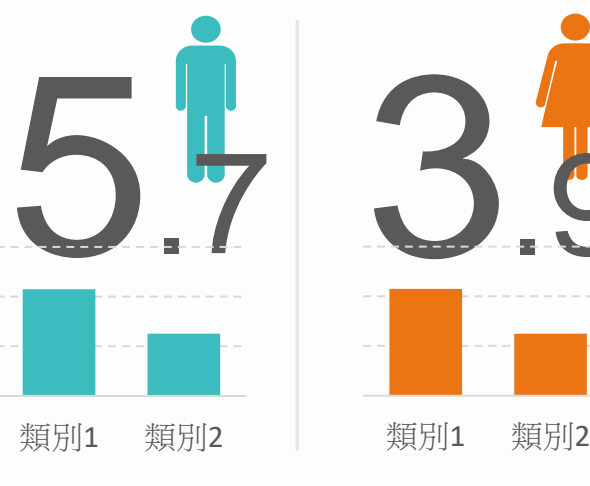

●職業興趣探索

✓瞭解自己的職業性格
 ✓在哪種職涯類型較容易發揮所長

●職能診斷

✓瞭解自己的共通職能(軟實力)✓瞭解自己的專業職能

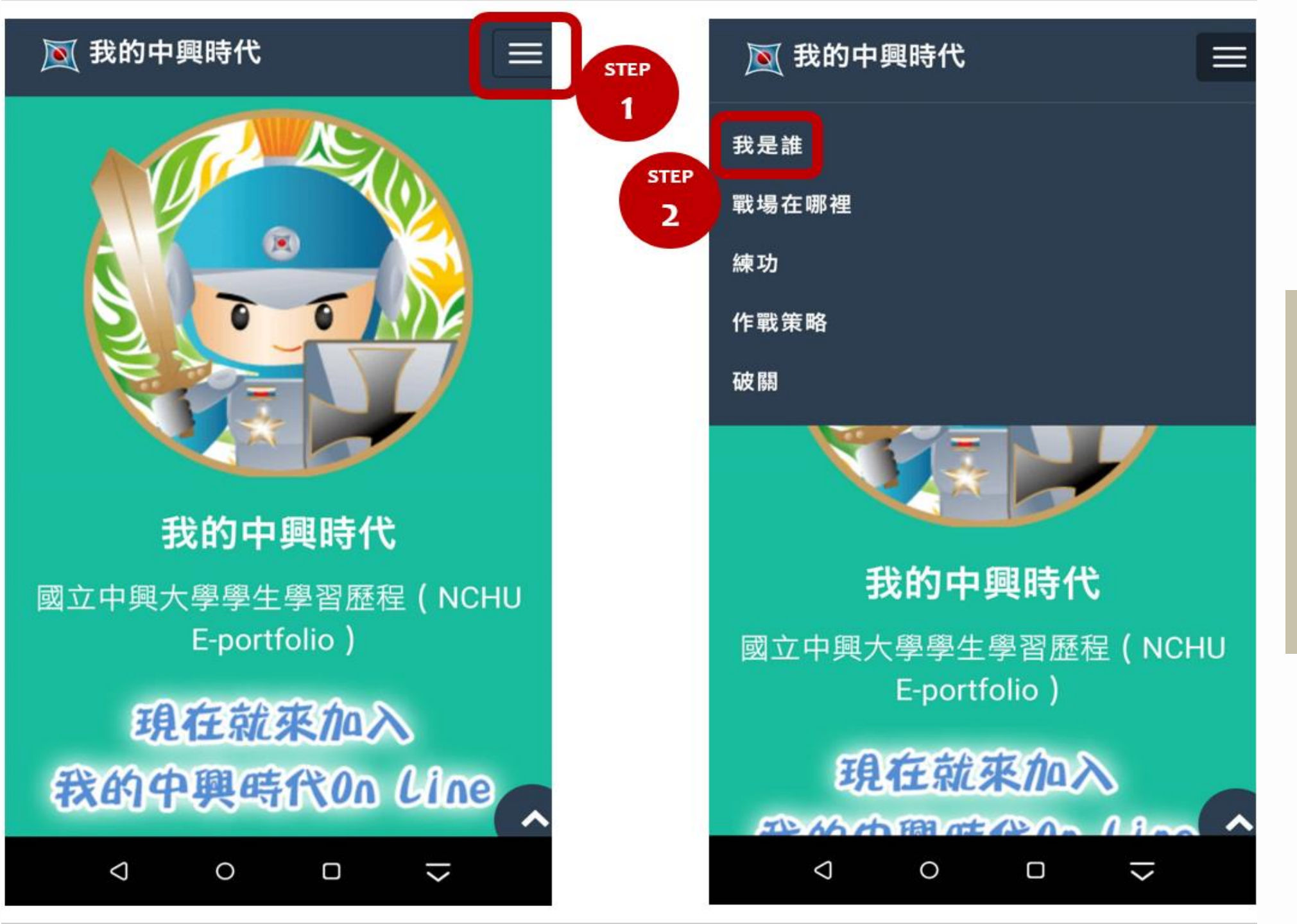

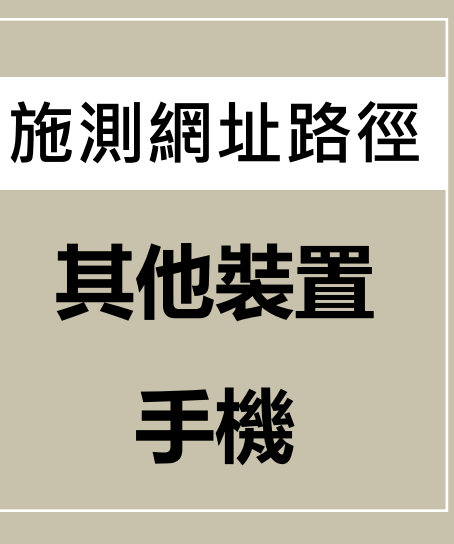

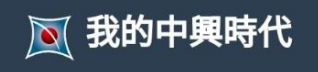

# STEP 1 我是誰

定位一找到自己的職涯「屬 性」 ₩馬上點圖看角色簡介哦~

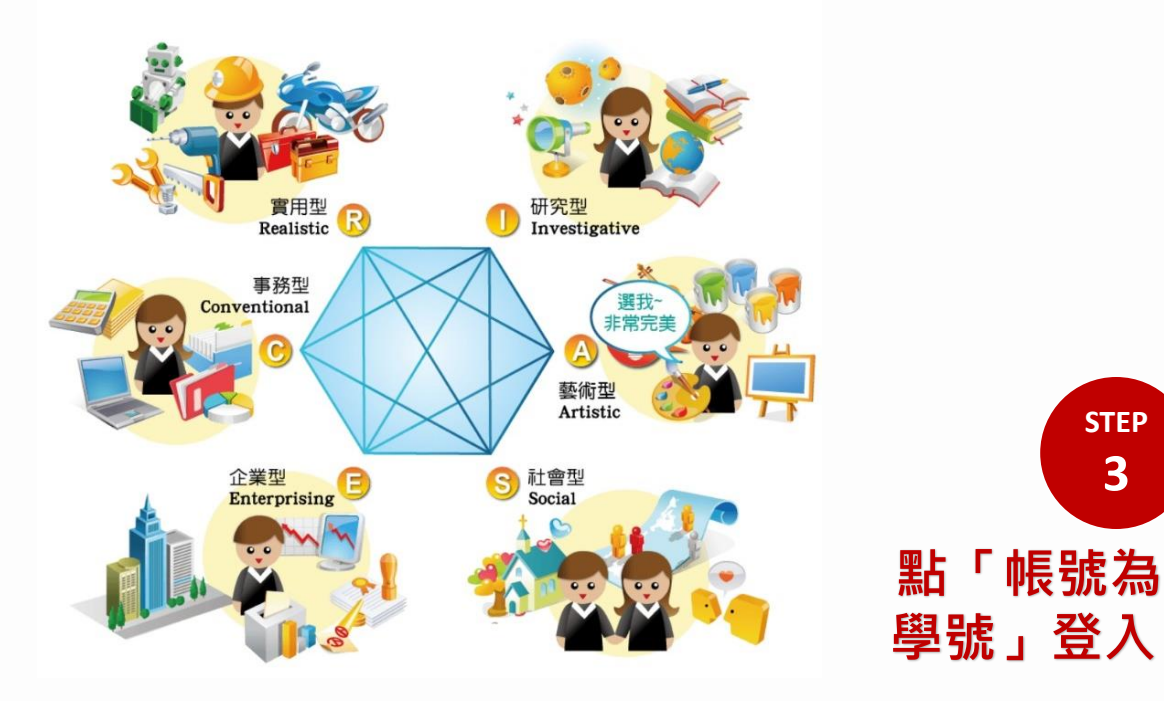

💽 我的中興時代

**STEP** 3

#### 快!!快告訴我,要如何進行「屬性」定位

為什麼要定位?

如何進行職業興趣探索?

如何進行職能診斷?

如何進行帳號申請?

開始定位「帳號非學號」登入處 (進入UCAN平臺後須重新輸入帳號、密碼、 驗證碼才可登入)

開始定位「帳號為學號」登入處 (108學年度迄今入學者,直接登入UCAN平臺進行

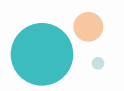

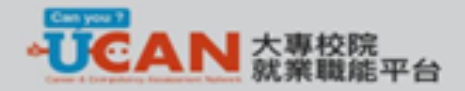

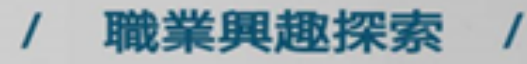

 $\equiv$ 

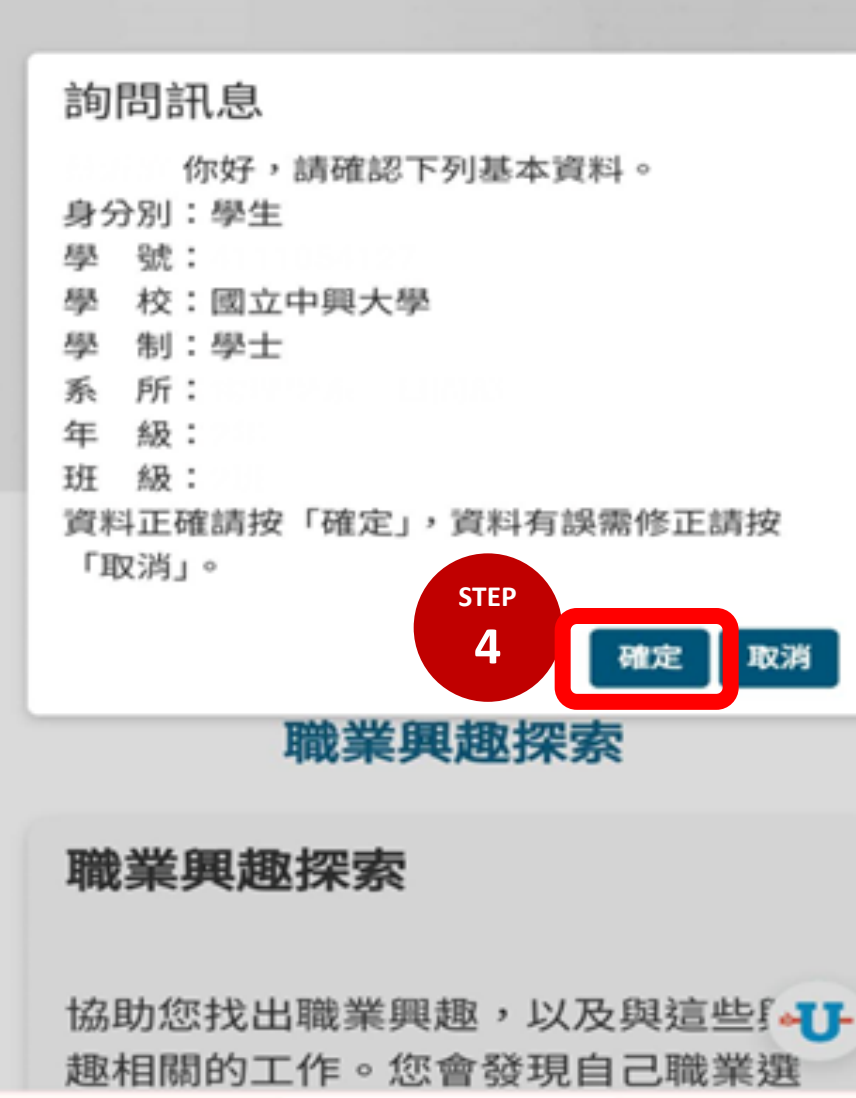

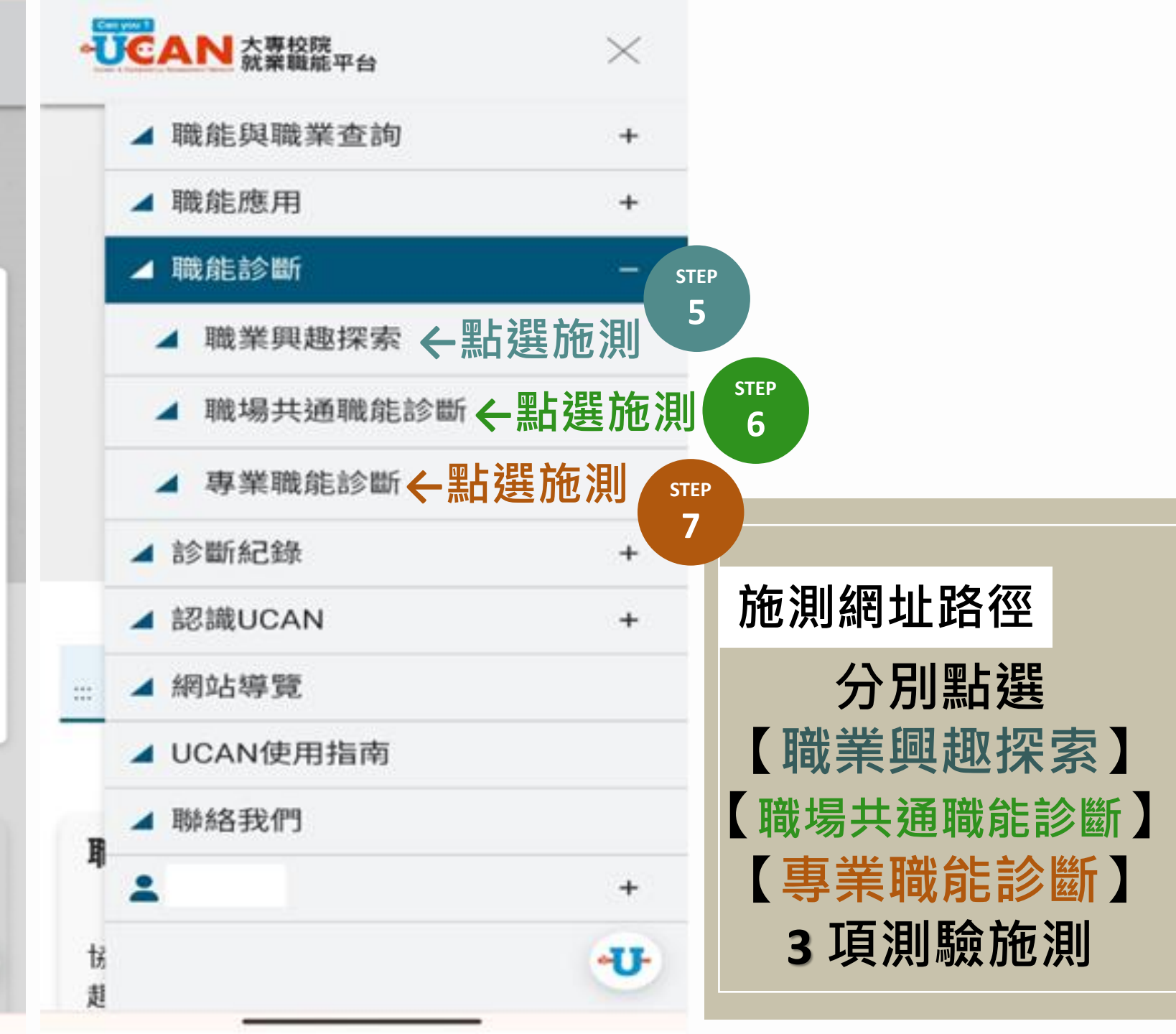

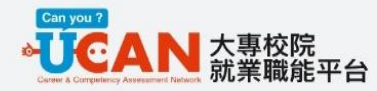

::: 合首頁 > 職能診斷 > 職業興趣探索

#### 職業興趣探索

#### 職業興趣探索

協助您找出職業興趣,以及與這些興 趣相關的工作。您會發現自己職業選 擇上的偏好,以及可能吸引您想要投 注心力的領域。

職業興趣探索的結果,可以提供您了 解自己的興趣類型,以及想進一步探 索的職業領域。

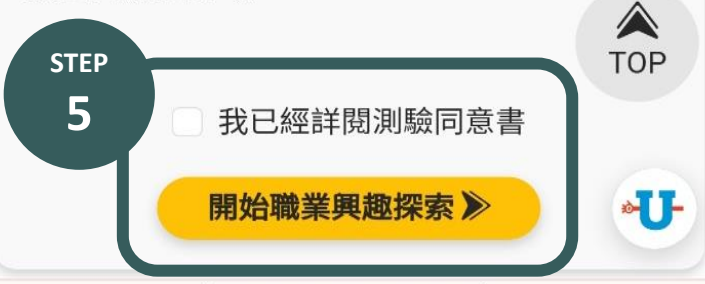

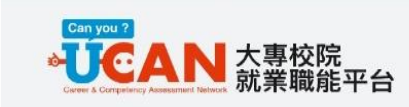

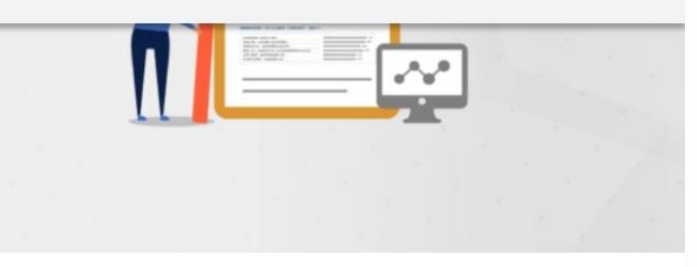

#### ::: 合首頁 > 職能診斷 > 職場共通職能診斷

#### 職場共通職能診斷

#### 職場共通職能診斷

**職場共通職能**是從事不同職業類別都需要具備的 能力,像是溝通表達、人際互動、解決問題、創 新等。此測驗可以協助您作「職場共通職能」的 自我檢視。

**職場共通職能診斷**的結果,可以幫助您了解自己 共通職能的具備程度,及職場優勢。並依此設定 職涯目標、訂定學習與行動計畫。

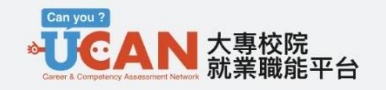

::: 含首頁 > 職能診斷 > 專業職能診斷

#### 專業職能診斷

#### 專業職能診斷

7

**專業職能**指的是不同的職業,依其工作任務所需要具備的專業知識與技能。進入測驗頁面後,可選擇您感興趣的職業,檢視在此領域,您個人專業職能的具備程度。

專業職能診斷的結果,可以幫助您了解自 己在特定領域的專業職能具備程度,及職 場優勢。並依此設定職涯目標、訂定學習 與行動計畫。此外,也可以幫助您了解該 領域所需之能力與工作樣貌。

開始專業職能診斷▶

我已經詳閱測驗同意書

#### 👿 我的中興時代

練功 作戰策略 破闘

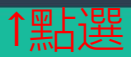

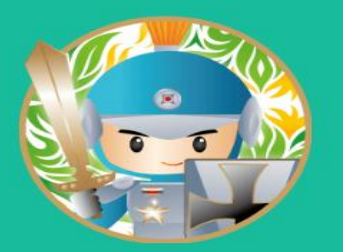

## 我的中興時代

國立中興大學學生學習歷程(NCHU E-portfolio)

現在就來加入 我的中興時代On Line

歡迎您來到「中興時代」異想世界~ 請跟隨我們的指示,一起完成冒險吧!!

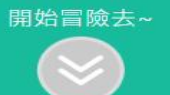

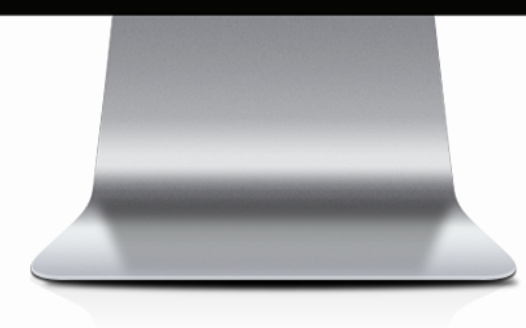

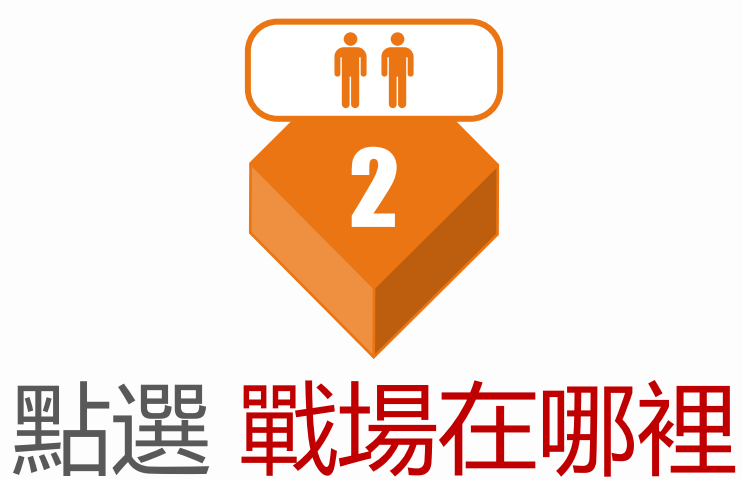

# STEP2戰場在哪裡

了解作戰場域 - 認識不同職業需要的生存技能~~

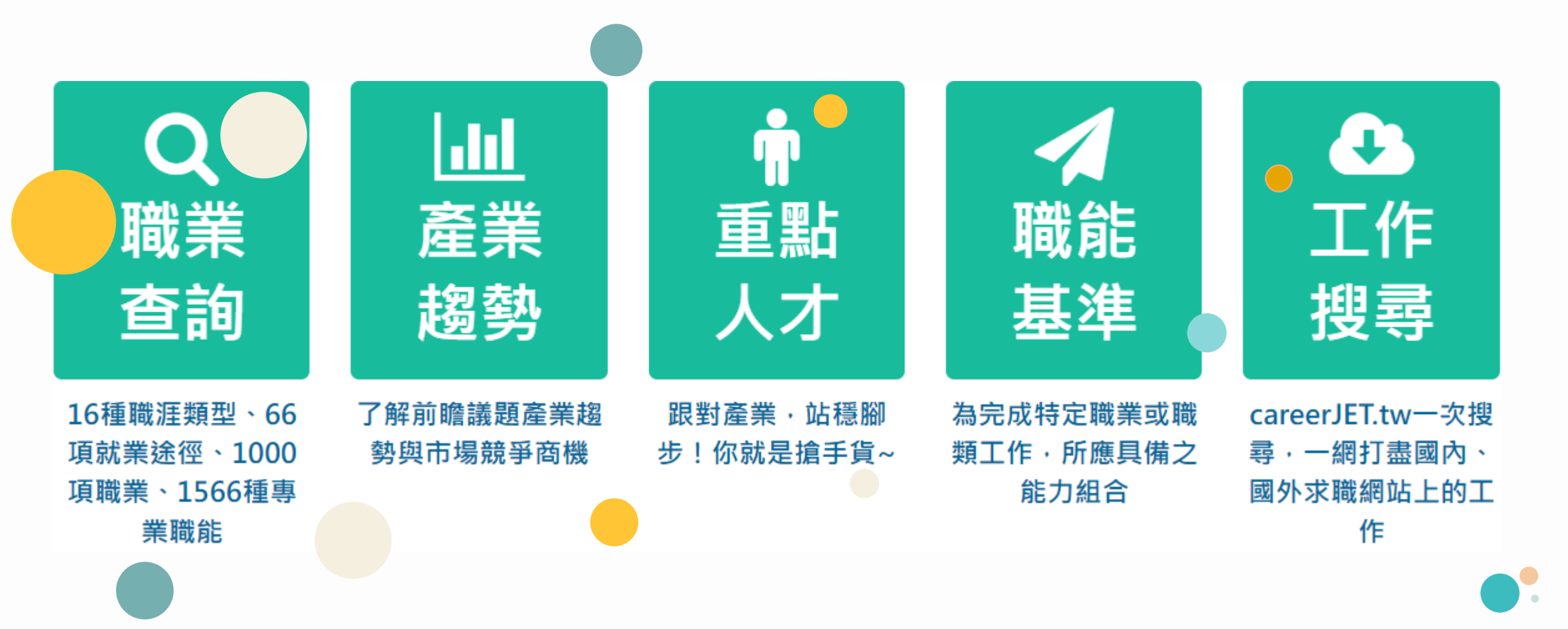

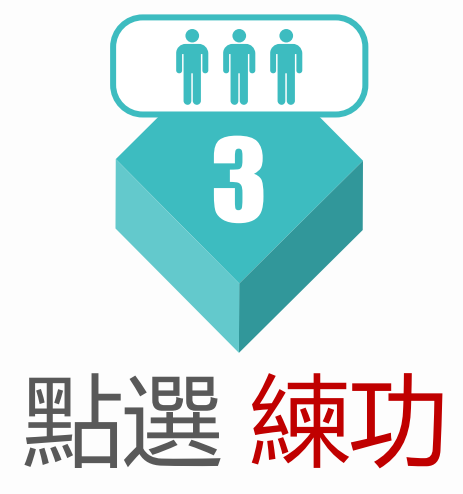

#### 💌 我的中興時代

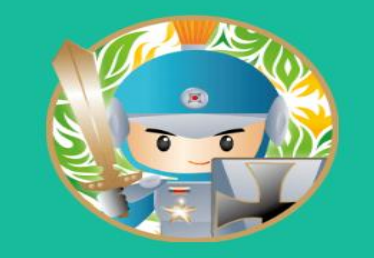

## 我的中興時代

國立中興大學學生學習歷程(NCHU E-portfolio)

現在就來加入 我的中興時代On Line

歡迎您來到「中興時代」異想世界~ 請跟隨我們的指示,一起完成冒險吧!!

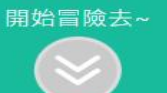

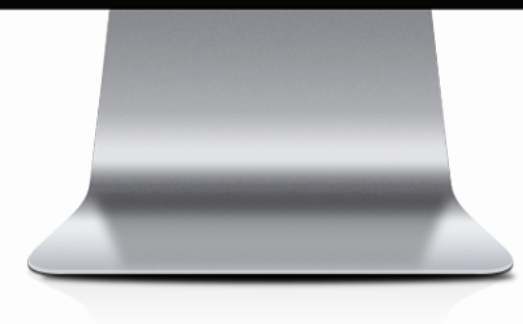

↑點選

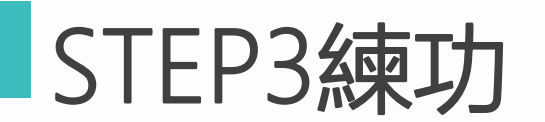

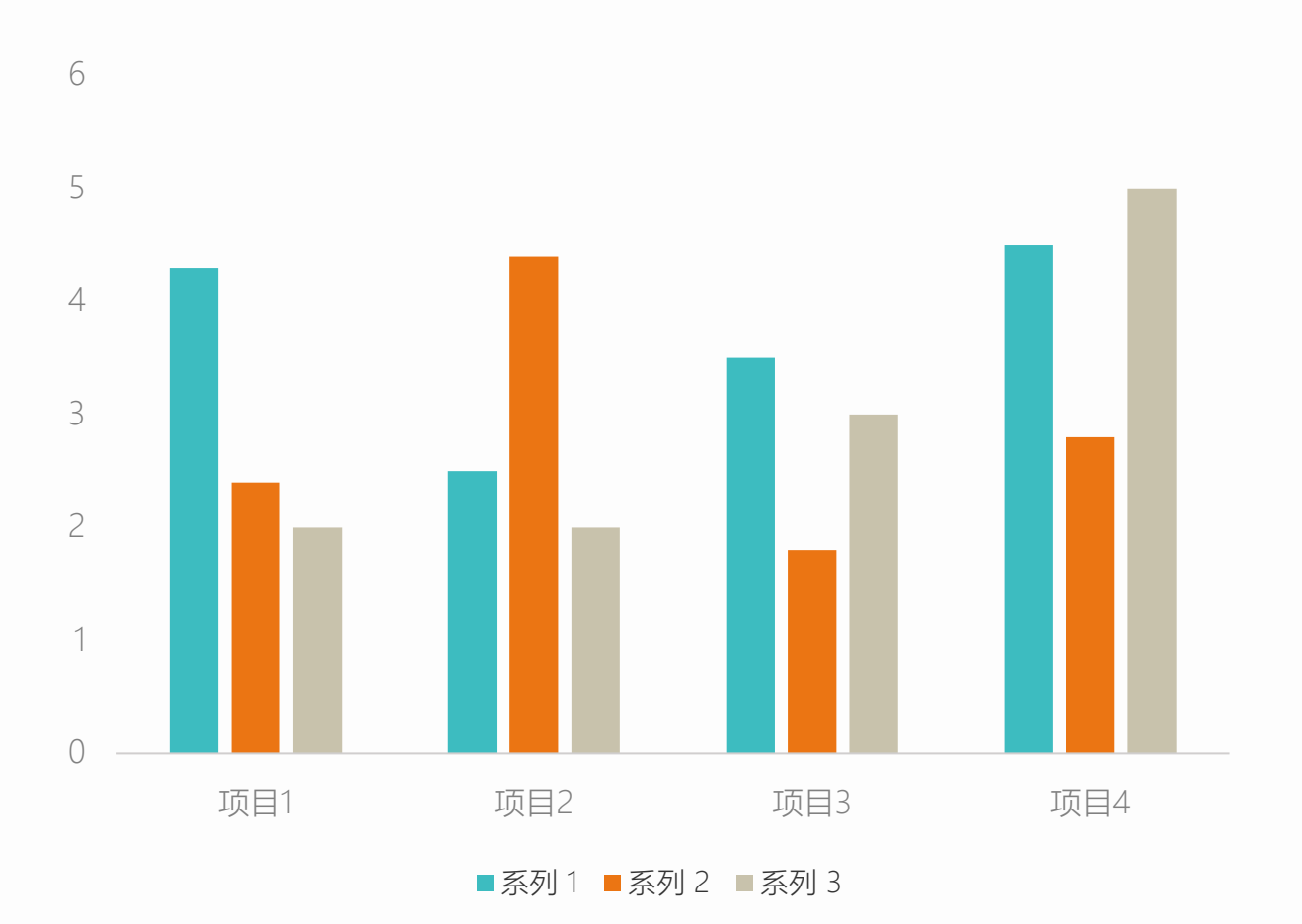

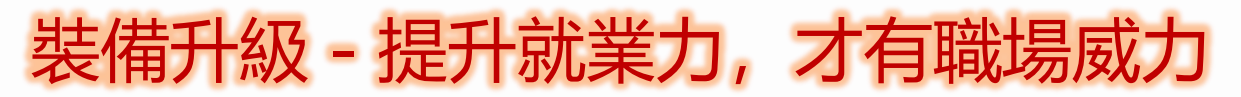

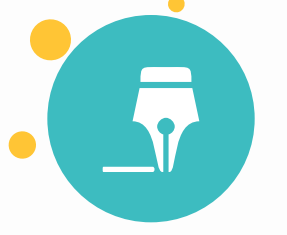

# 共通職能學習 從事各種不同的職業類型 都需要具備的能力

# 專業職能學習 和工作內容及目標直接相關, 能夠有效達成工作目標所必 須具備的特定職務能力

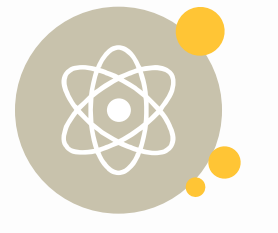

**職涯資源** 連接各項職涯資源網站, 就業力UP!UP!

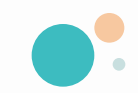

👿 我的中興時代

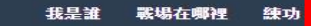

↑點選

破闘

作戰策略

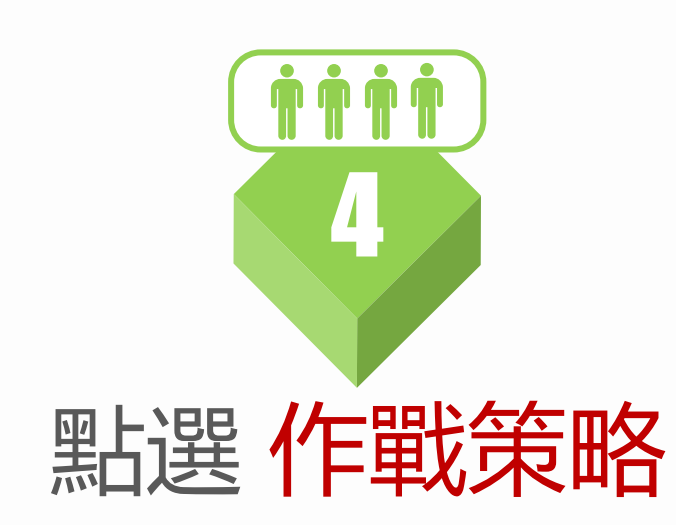

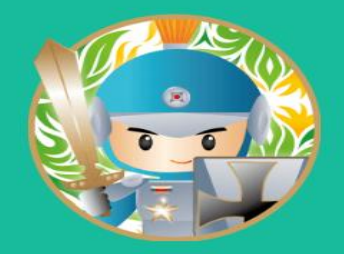

## 我的中興時代

國立中興大學學生學習歷程(NCHU E-portfolio)

現在就來加入 我的中興時代On Line

歡迎您來到「中興時代」異想世界~ 請跟隨我們的指示,一起完成冒險吧!!

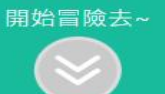

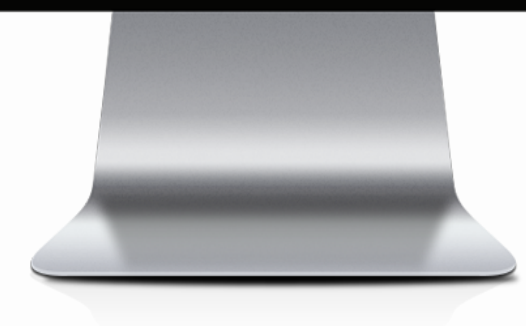

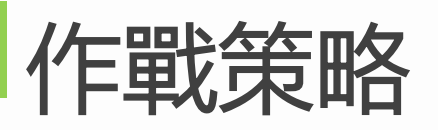

針對不同職缺, 擬訂作戰計畫 將過去經驗和未來 職務連結,做過什 麼事比職稱更重要

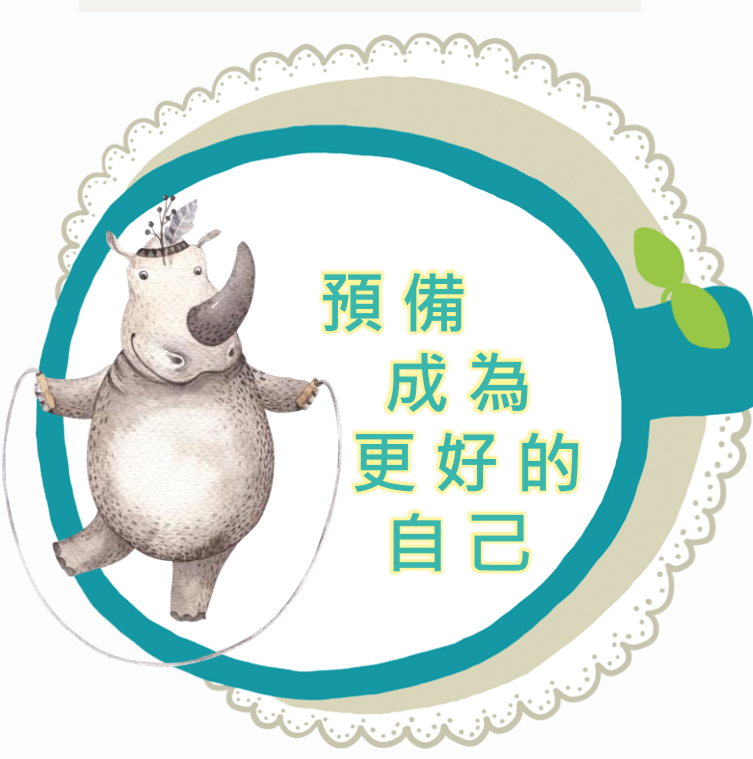

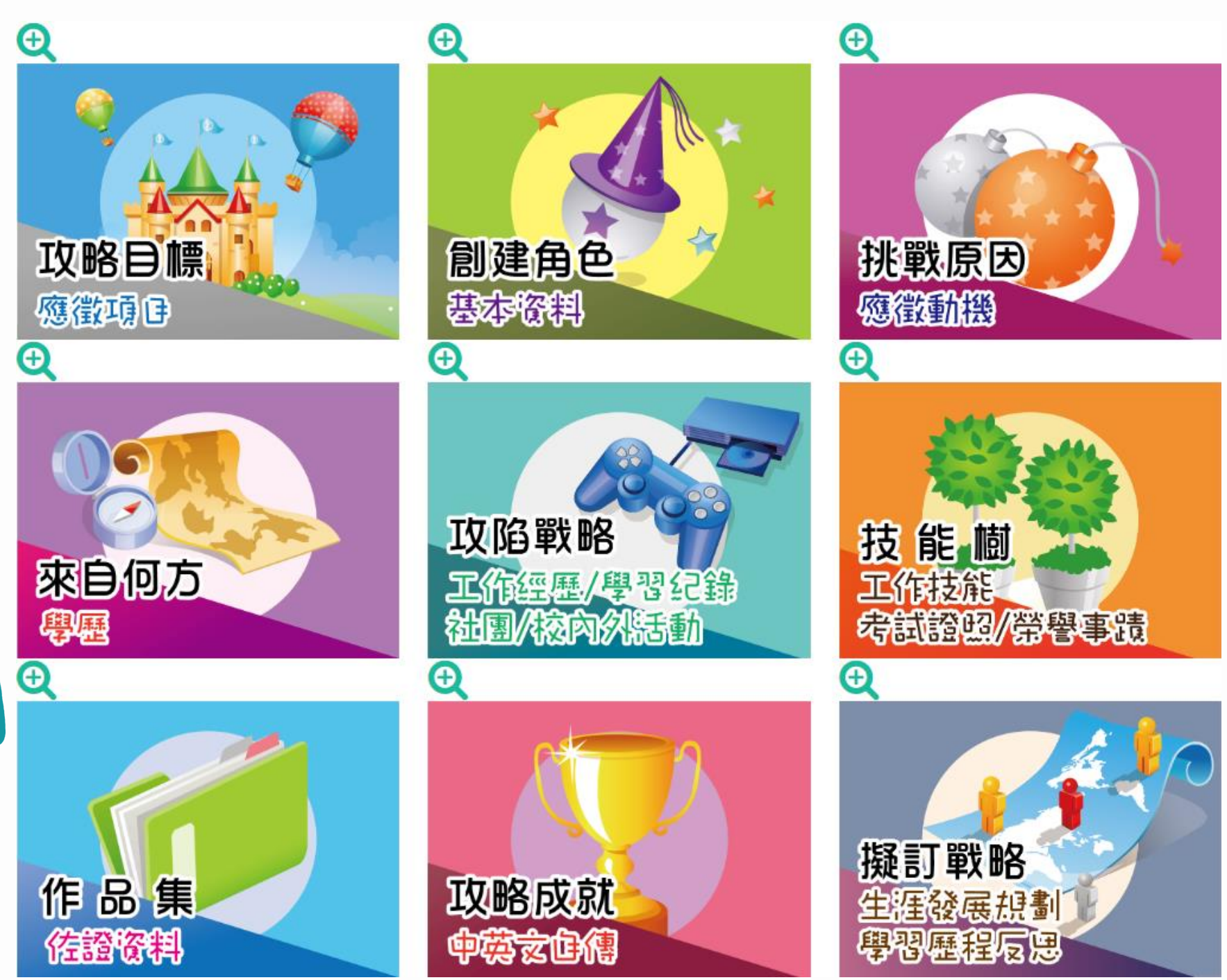

💌 我的中興時代

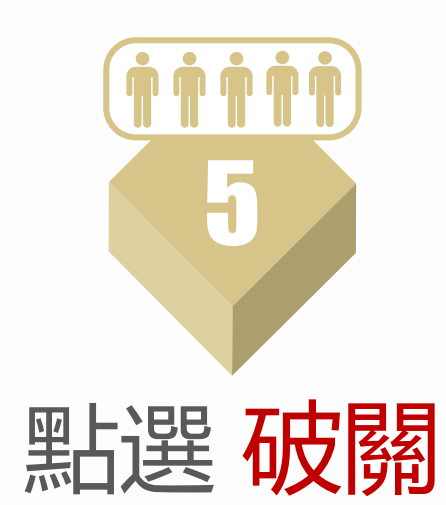

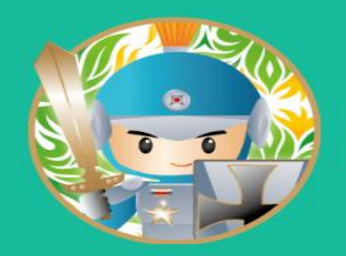

## 我的中興時代

國立中興大學學生學習歷程(NCHU E-portfolio)

現在就來加入 我的中興時代On Line

歡迎您來到「中興時代」異想世界~ 請跟隨我們的指示,一起完成冒險吧!!

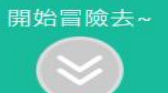

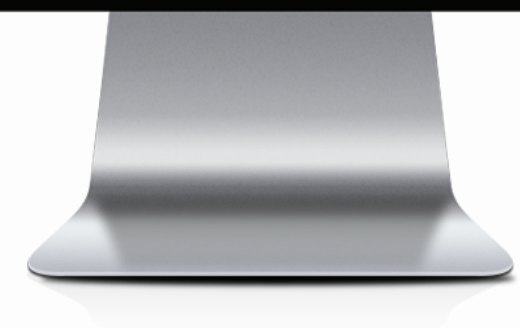

破闘

↑點

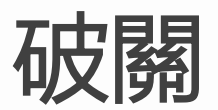

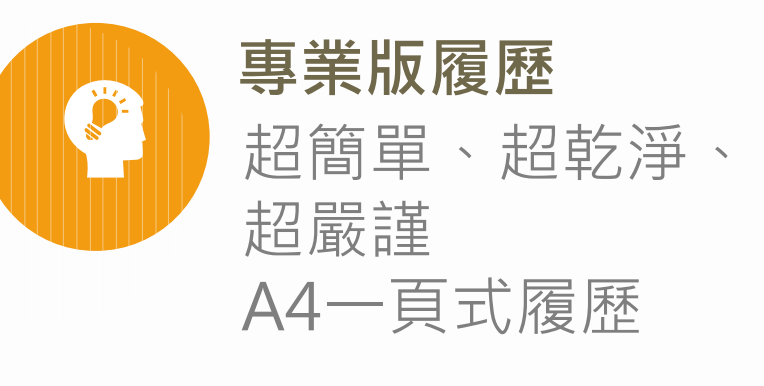

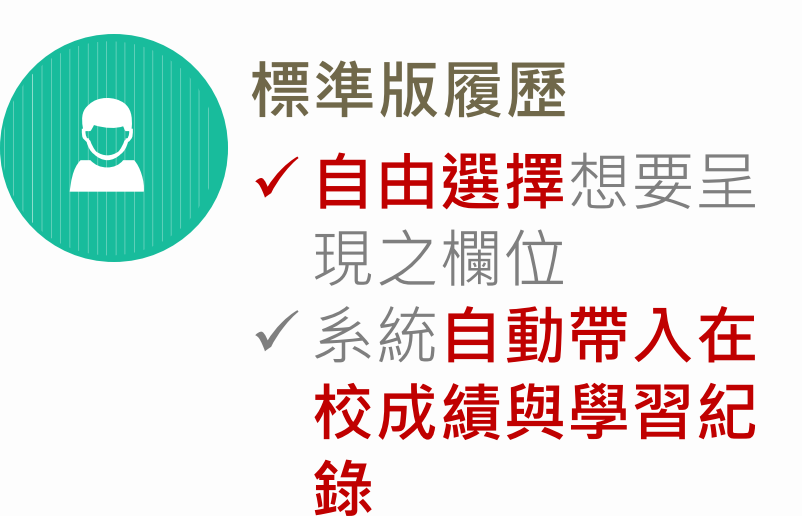

![](_page_23_Picture_3.jpeg)

![](_page_23_Picture_4.jpeg)

![](_page_24_Picture_0.jpeg)

# 1 點選專業版(網頁) **直接呈現企業人資最看重的履歷欄**

#### 2 點選 專業版 (文件)

立資料

# 以WORD檔呈現,方便自行改 寫編排相關欄位資料

![](_page_24_Picture_4.jpeg)

![](_page_25_Picture_0.jpeg)

#### 1 點選 權限設定

# 設定履歷表呈現的欄位暨資料

#### 2 點選 列印項目

設定履歷表呈現的版型

#### 3 點選 列印

將履歷版儲存成PDF檔,投遞應徵囉~

![](_page_25_Figure_7.jpeg)

![](_page_25_Picture_8.jpeg)

![](_page_25_Picture_9.jpeg)

![](_page_26_Picture_0.jpeg)

# 如何將標準版履歷 儲存成PDF檔

![](_page_26_Picture_2.jpeg)

#### 個人資訊

#### 學號: 糸別: 國立中興大學 資訊科學與工程學系

![](_page_26_Picture_5.jpeg)

#### 自傳

| 按滑鼠右鍵 |  |
|-------|--|
| 點選列印  |  |

| 上一頁(B)        | Alt + 向左鍵 鍵          |
|---------------|----------------------|
| 下一頁(F)        | Alt + 向右鍵 鍵          |
| 重新載入(R)       | Ctrl + R 鍵           |
| 另存新檔(A)       | Ctrl + S 鏈           |
| 列印(P)         | Ctrl + P 鍵           |
| 投放(C)         |                      |
| 翻譯成中文(繁體)(T)  |                      |
| Adobe Acrobat | •                    |
| 檢視網頁原始碼(V)    | Ctrl + U 鍵           |
| 檢查(N)         | Ctrl + Shift + I 鍵 鍵 |

#### 中文自傳

引用: 自傳這樣寫最加分!人力銀行副總: 自傳別少於500字,至少分3段... 轉職讓歌戰小撤步 https://www.businessweekly.com.tw/article.aspx?id=21972&type=Blog

自傳的基本架構,大致如下: 1.家庭背景 2.求學過程 3. 校園表現&社園生活 4.專業能力 5. 人格特質 6.工作經歷 7.特殊表現 8.1993 延伸閱讀:企業最愛的履歷長怎樣?自傳應該寫什麼?7張圓,一次搞清楚! https://www.managertoday.com.tw/columns/view/52635

#### 技能專長

| 波照名稱  | 級別(分數) | 核發日期     |  |
|-------|--------|----------|--|
| TOEIC | 750    | 民國108年3月 |  |

# 目的地請點選**另存為PDF**

選項請勾選背景圖形

# 按儲存後即可將PDF檔上傳 投遞應徵

| 列印<br>總計:3頁數 |                                                    |
|--------------|----------------------------------------------------|
|              | 儲存 取消                                              |
| 目的地          | ● 另存為 PDF 變更                                       |
| 頁數           | <ul> <li>● 全部</li> <li>● 例如:1-5、8、11-13</li> </ul> |
| 配置           | 縱向 🔻                                               |
| 顯示更多設定       | ^                                                  |
| 紙張大小         | Α4 👻                                               |
| 每張工作表<br>頁數  | 1 •                                                |
| 邊界           | 預設 ▼                                               |
| 縮放比例         | 100                                                |
| 選項           | □ 頁首及頁尾                                            |
|              | ✔ 背景圖形                                             |

|                                                                                                    | NCHU 學生學習歷程                                                                  | 國立中興大學 National Chung H                | sing University |
|----------------------------------------------------------------------------------------------------|------------------------------------------------------------------------------|----------------------------------------|-----------------|
|                                                                                                    |                                                                              |                                        | 1.              |
| @NCHU ePortio                                                                                                    | סווכ                                                                         |                                        |                 |
| 個人資訊                                                                                                    |                                                                              |                                        |                 |
| FILTH:                                                                                                    |                                                                              |                                        |                 |
| 今30.<br>系別:國立中興大學 彰                                                                                                    | 新訊科學與工程學系                                                                    |                                        | NCHU CO         |
|                                                                                                    |                                                                              |                                        |                 |
|                                                                                                    |                                                                              |                                        | 60.0514         |
| 自傳                                                                                                    |                                                                              |                                        |                 |
| 中文自傳                                                                                                    |                                                                              |                                        |                 |
|                                                                                                    | 分!人力銀行副總:自傳別                                                                 | 少於500字,至少分3段<br>e.aspx?id=21972&type=B | 博職潮教戰小撇步<br>log |
| 引用:自傳這樣寫最加分<br>https://www.busines                                                                                                    | sweekly.com.tw/articl                                                        |                                        |                 |
| 引用:自傳這樣寫最加分<br>https://www.busines<br>自傳的基本架構,大致如                                                                                                    | sweekly.com.tw/articl<br>四下:                                                 |                                        |                 |
| 引用:自傳這樣寫最加分<br>https://www.busines<br>自傳的基本架構,大致如<br>1.家庭背景<br>2.求學過程                                                                                                    | sweekly.com.tw/articl<br>ወፑ፡                                                 |                                        |                 |
| 引用:自傳這樣寫最加分<br>https://www.busines<br>自傳的基本架構,大致如<br>1.家庭背景<br>2.求學過程<br>3.校園表現&社團生活<br>4.東愛告                                                                                                    | sweekly.com.tw/articl<br>①下:                                                 |                                        |                 |
| 引用:自傳這樣寫最加5<br>https://www.busines<br>自傳的基本架構,大致效<br>1.家庭背景<br>2.求堅過程<br>3.校園表現&社團生活<br>4.專案能力<br>5.人格特質                                                                                                    | sweekly.com.tw/articl<br>四下:                                                 |                                        |                 |
| 引用:自傳這樣寫最加5<br>https://www.busines<br>自傳的基本架構,大致如<br>1.家庭背景<br>2.求學過程<br>3.校園表現&社團生活<br>4.專業能力<br>5.人格特質<br>6.工作經歷<br>6.工作經歷<br>7.常時由主用                                                                                                    | sweekly.com.tw/articl<br>四下:                                                 |                                        |                 |
| 引用:自傳這樣寫最加5<br>https://www.busines<br>自傳的基本架構,大致如<br>1.家庭背景<br>2.求學過程<br>3.校園表現&社團生活<br>4.專業能力<br>5.人格特質<br>6.工作經歷<br>6.工作經歷<br>8.證照                                                                                                    | sweekly.com.tw/articl<br>∰F:                                                 |                                        |                 |
| 引用:自傳這樣寫最加5<br>https://www.busines<br>自傳的基本架構,大致如<br>1.家庭皆景<br>2.家學過程<br>2.求學過程<br>3.校園表現&社團生活<br>4.專案能力<br>5.人格特質<br>6.工作經歷<br>7.特殊表現<br>8.證照<br>延伸閱讀:企業最愛的現<br>https://www.manager                                                                                                   | sweekly.com.tw/articl<br>如下:<br>夏歴長怎樣?自傳應該寫什<br>today.com.tw/columns/        | 楼?7張圖,一次振清楚!<br>view/52635             |                 |
| 引用:自德這樣寫最加5<br>https://www.busines<br>自傳的基本架構,大致致<br>1.家庭發最<br>2.家學過程<br>2.求學過程<br>3.校園表現&社團生活<br>4.專案能力<br>5.人指特質<br>6.工作經歷<br>7.特殊表現<br>8.證照<br>延伸閱讀:企業最愛的關<br>https://www.manager                                                                                                   | sweekly.com.tw/articl<br>如下:<br>夏歷長怎樣?自傳應該寫什<br>today.com.tw/columns/        | 麼?7張圖,一次搞清楚!<br>view/52635             |                 |
| 引用:自傳這樣寫最加5<br>https://www.busines<br>自傳的基本架構,大致如<br>1.家庭習景<br>2.求學過程<br>3.校園表現&社團生活<br>4.專案能力<br>5.人格特質<br>6.工作經歷<br>7.特殊表現<br>8.證照<br>延伸閱讀:企業最愛的現<br>https://www.manager<br>技能專長                                                                                                    | sweekly.com.tw/articl<br>如下:<br>夏歷長怎樣?自傳應該寫什<br>today.com.tw/columns/        | 麼?7張圖,一次搞清楚!<br>view/52635             |                 |
| 引用:自傳這律寫最加5<br>https://www.busines<br>自傳的基本架構,大致致<br>1.家庭背景<br>2.求學過程<br>3.校園表現&社團生活<br>4.專業能力<br>5.人格特質<br>6.工作經歷<br>7.特殊表現<br>8.證照<br>延伸閱讀:企業最愛的開<br>https://www.manager<br>技能專長<br>證<br>篇<br>題<br>題<br>題<br>題<br>題<br>題<br>題<br>題<br>題<br>題<br>題<br>題<br>題<br>題<br>題<br>題<br>題<br>題 | sweekly.com.tw/articl<br>如下:<br>夏歴長怎樣?自傳應該寫什<br>today.com.tw/columns/<br>原名稱 | 饔?7張圖,一次搞清楚!<br>view/52635<br>級別(分數)   | 核發日期            |

201

| 主辦單位 | 活動名稱 | 開始日期 | 結束日期 | 備註(職務等 |
|------|------|------|------|--------|
|      |      |      |      |        |

![](_page_28_Picture_0.jpeg)

貼心提醒

愈來愈多人資使用手機接 收履歷,投遞履歷前記得 先寄給自己,使用手機點 閱相關網址連結是否正確 ?版面是否美觀?

![](_page_28_Picture_2.jpeg)

![](_page_28_Picture_3.jpeg)

![](_page_29_Picture_0.jpeg)

# AWAKENING 活出自己的夢想

https://youtu.be/5BhVPOoP8ko

# 小目標成就大夢想

![](_page_31_Picture_1.jpeg)

![](_page_31_Picture_2.jpeg)

![](_page_32_Picture_0.jpeg)

發現差異 看見自己 經營自己 獨特就可能浮現 美麗就有綻放的可能

![](_page_33_Picture_0.jpeg)